## Excert 団体 ユーザ登録・団体情報登録

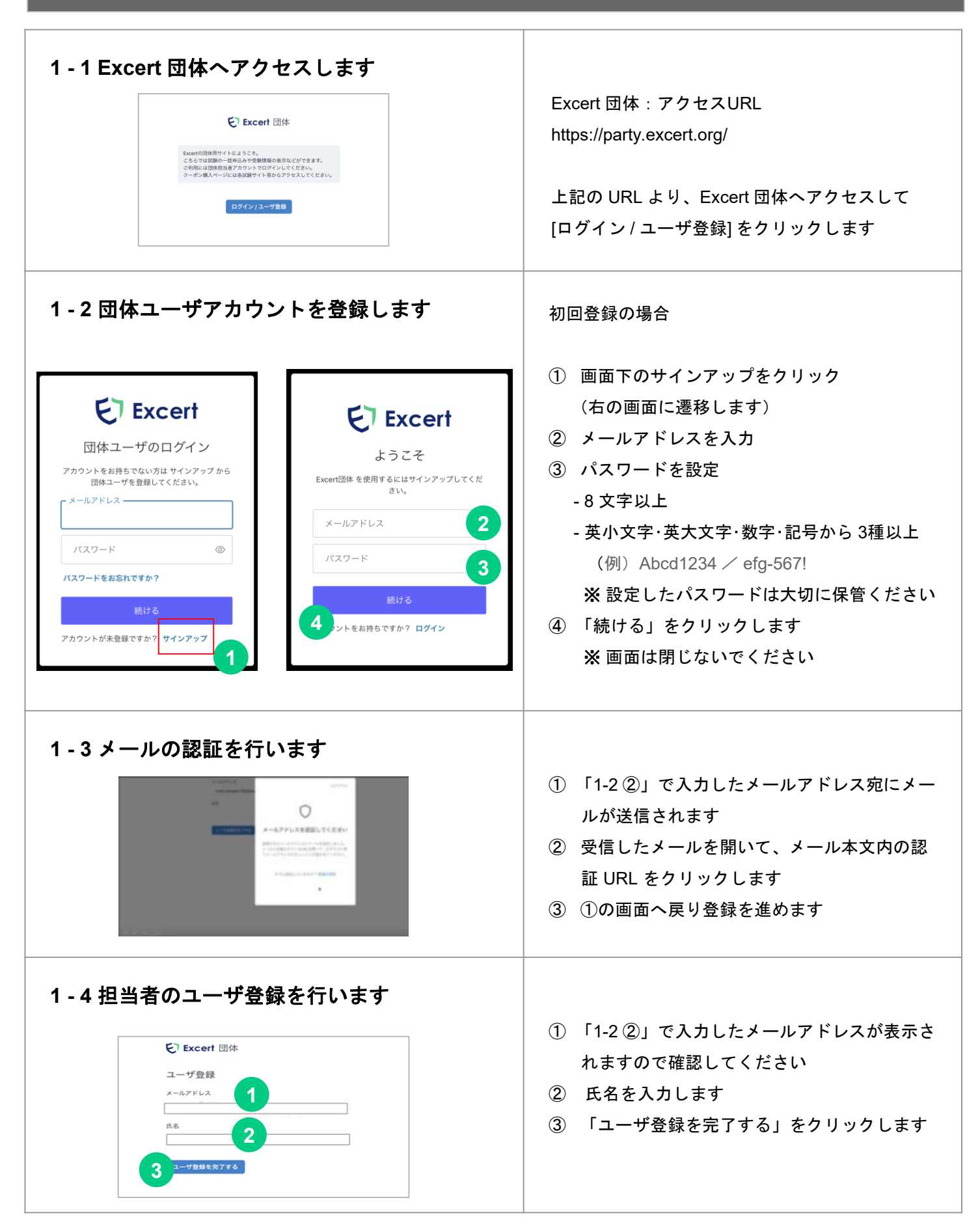

| 1-5ユーザ登録を完了します<br>Excert 回th<br>C Excert 回th<br>C Excert I I I I I I I I I I I I I I I I I I I | 「ユーザ登録が完了しました」と表示されれば、<br>登録完了です(※以降は 1-2 で登録した情報がロ<br>グイン情報となります)<br>続いて、団体登録を行いますので「団体を新しく<br>登録する」をクリックします                                                                                                    |
|----------------------------------------------------------------------------------------------------|----------------------------------------------------------------------------------------------------|
| I - 6 団体登録を行います                                                                                                    | <ol> <li>団体情報を入力します         <ul> <li>団体メールアドレス</li> <li>※ 登録したメールアドレスに案内が届きます</li> <li>※ 1-2 で登録したメールアドレスも利用可</li> <li>団体名</li> <li>※ 請求書の宛名となります</li> <li>※ 支店単位などで申し込む場合は、支店名等<br/>も合わせてご記載ください</li> <li>電話番号</li> <li>所在地</li> </ul> </li> <li>② 入力した情報を確認し「団体を登録する」を<br/>クリックします</li> </ol> |
| 1 - 7 団体登録を完了します                                                                                                    | 内容に相違なければ「登録を完了する」をクリッ<br>クします<br>※「登録を完了する」をクリックすると Excert<br>団体のトップページに遷移します                                                                                                    |
| <section-header>     1 - 8 団体メールアドレスの認証を行います     C に Mar A C C C C C C C C C C C C C C C C C C</section-header>                                                                                                    | <ul> <li>登録した団体メールアドレスに認証メールが届きます</li> <li>① 登録したメールを開いて認証 URL をクリックします</li> <li>② 「団体メールアドレスを確認しましたこのページは閉じてください」と示された画面を閉じます</li> </ul>                                                                                                    |